## 熊本中央高等学校 授業動画の閲覧について 【 PC版 ログイン方法 】

①本校ホームページを検索

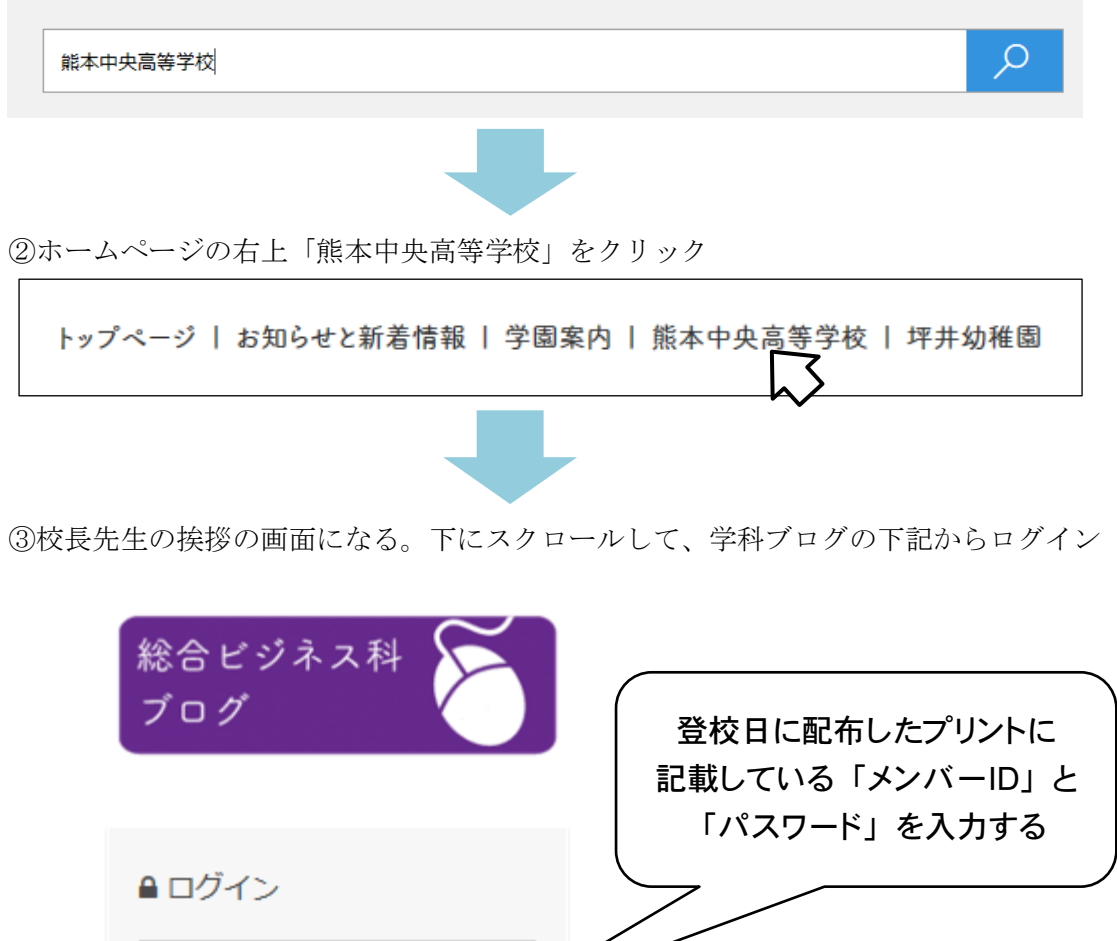

 <sup>●</sup> ログイン
メンバーロ
パスワード
①グイン
③ D とパスワードは、
他人に知らせないでください。

④画面が変わったら、当該学年と学科から必要な URL をクリック